## Инструкция по подтверждению данных ID-карты с помощью мобильного приложения EID.BY

## ВАЖНО!

Мобильное приложение EID.BY (далее - приложение) доступно для владельцев смартфонов с OC Android и модулем NFC.

Скачайте приложение на сайте EID.BY В настройках смартфона активируйте NFC. Для подтверждения данных ID-карты в МСИ выполните следующие действия:

Шаг 1. Войдите в Личный кабинет МСИ (далее – ЛК МСИ), выбрав «Вход по ID-карте»/«Войти по ID-карте».

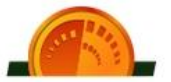

## АВТОРИЗАЦИЯ В ЛИЧНОМ КАБИНЕТЕ МСИ

Выберите способ авторизации в Личный кабинет МСИ

| 💄 Вход по паролю/СМС                         | 🔒 Вход по сертификату     | 🎹 Вход по ID-карте                   | 🎹 Вход по биометрии        |
|----------------------------------------------|---------------------------|--------------------------------------|----------------------------|
| Для входа в Личный кабине<br>и ПО АутирРгоху | т понадобится мобильное п | іриложение <mark>EID.by</mark> на O( | C Android либо считыватель |
|                                              | войти по н                | D-KAPTE                              |                            |

Шаг 2. Из предложенных вариантов выберите «ID-карта (mobile)».

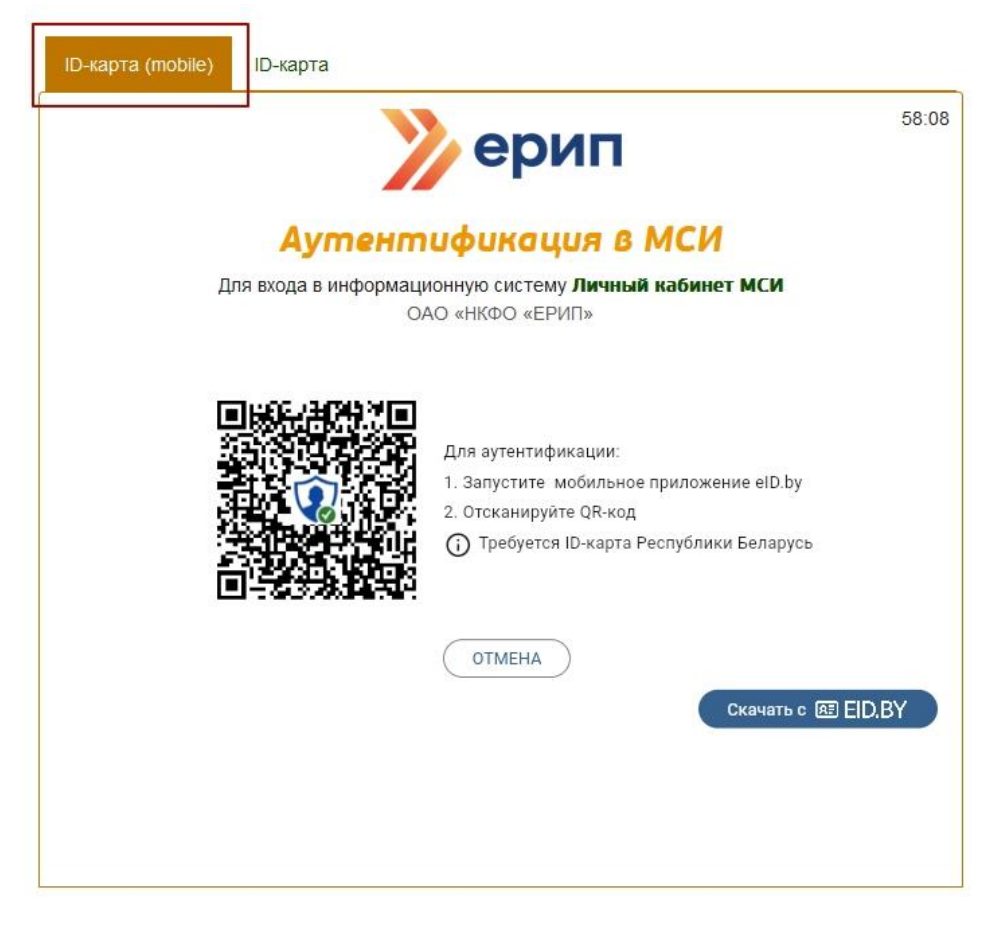

Если аутентификация ЛК МСИ В производится с персонального компьютера, откройте В смартфоне приложение и нажмите «Сканировать QRкод», после чего сканируйте QR-код, странице расположенный на аутентификации в ЛК МСИ.

Если аутентификация в ЛК МСИ производится со смартфона, на странице аутентификации перейдите по ссылке «Открыть на этом устройстве».

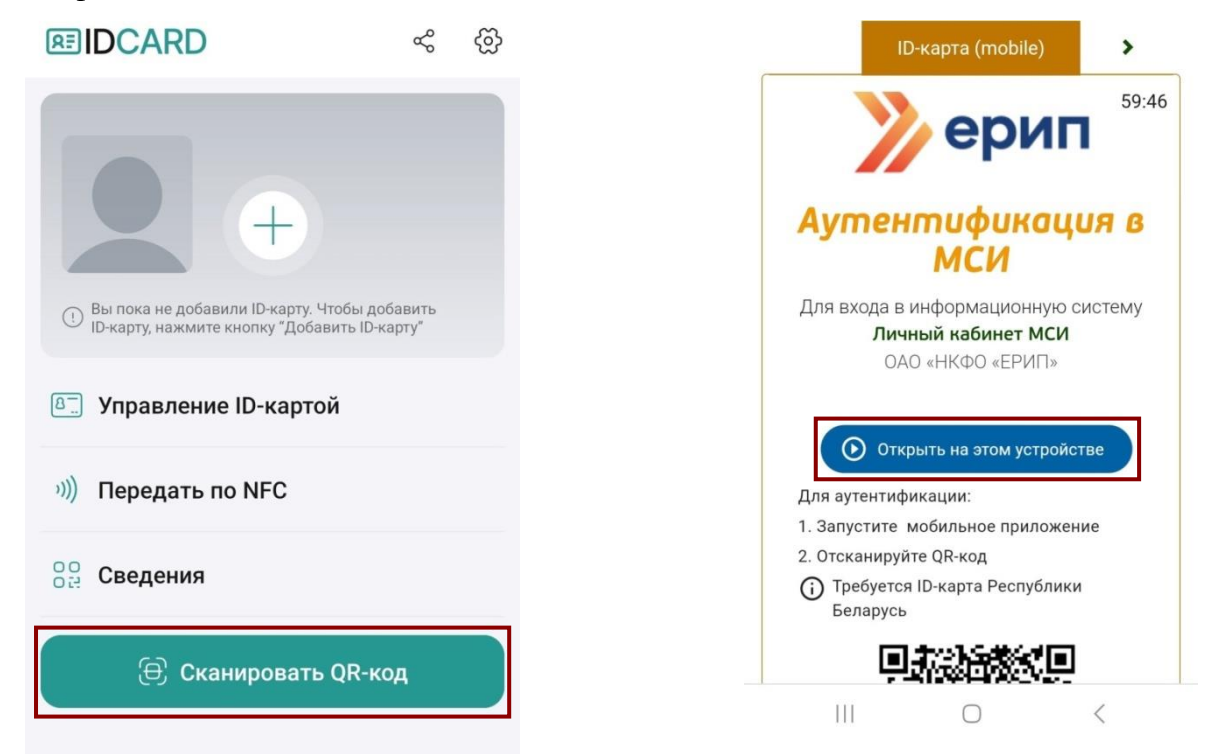

Шаг 3. В диалоговом окне приложения введите PIN1.

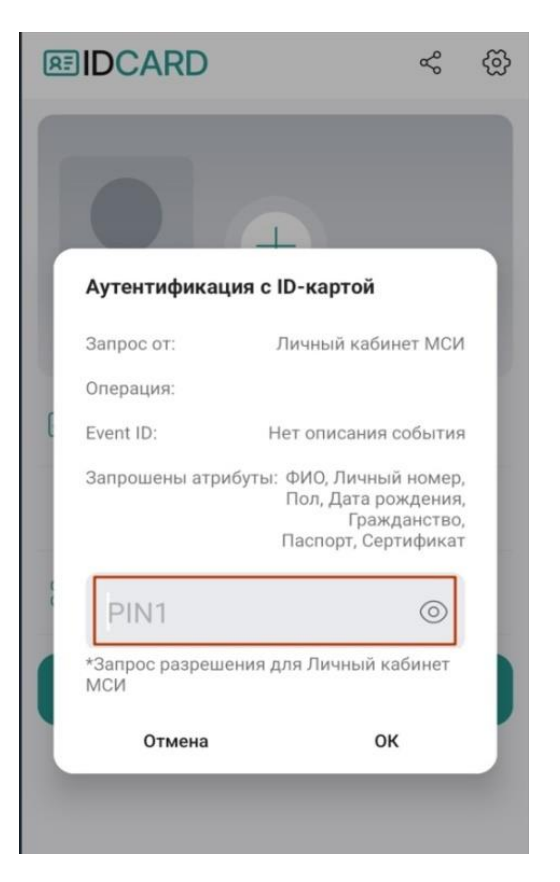

Шаг 4. Приложите ID-карту к смартфону и подержите несколько секунд до завершения процесса считывания.

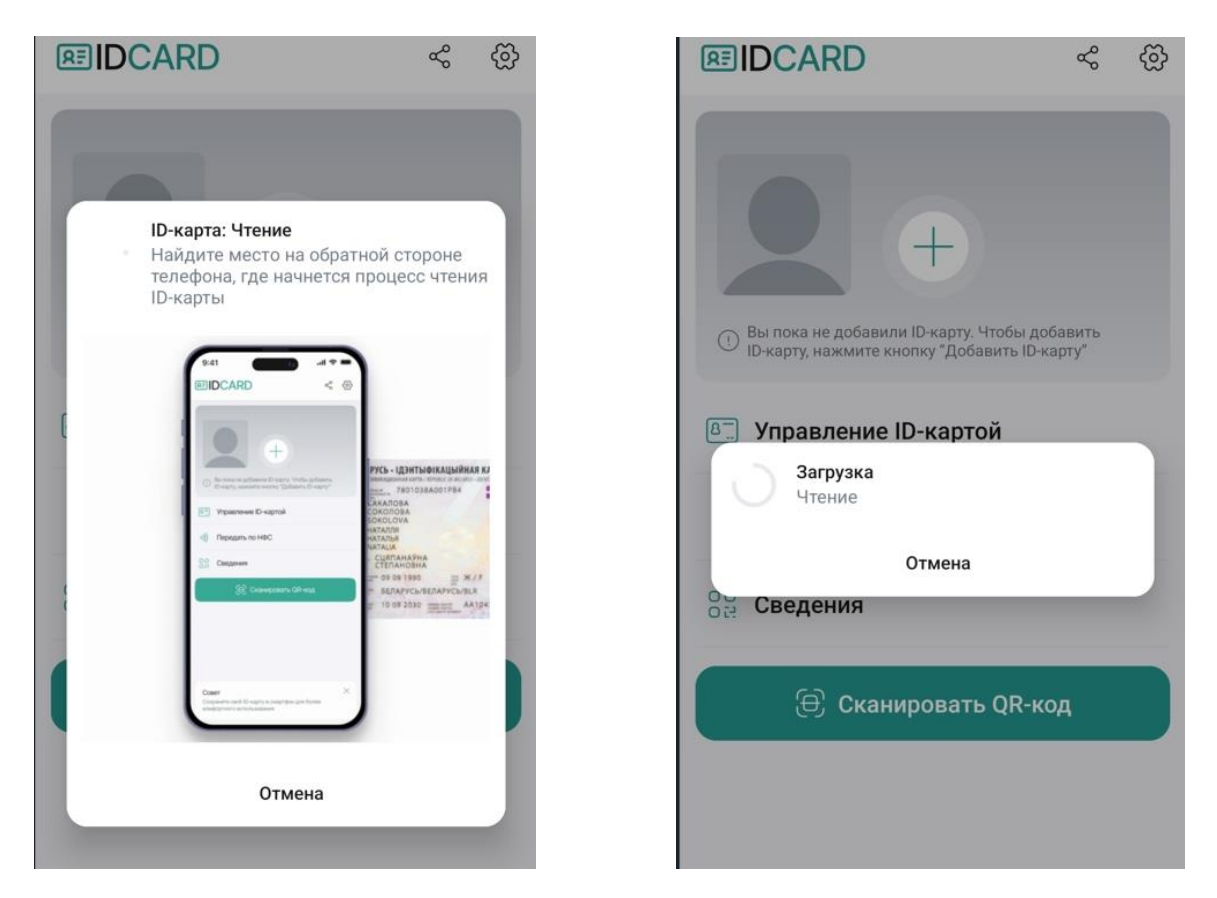

Шаг 5. В случае успешной аутентификации отобразится информационное сообщение: «Операция прошла успешно. Карта аутентифицирована», нажмите «ОК» для перехода в ЛК МСИ.

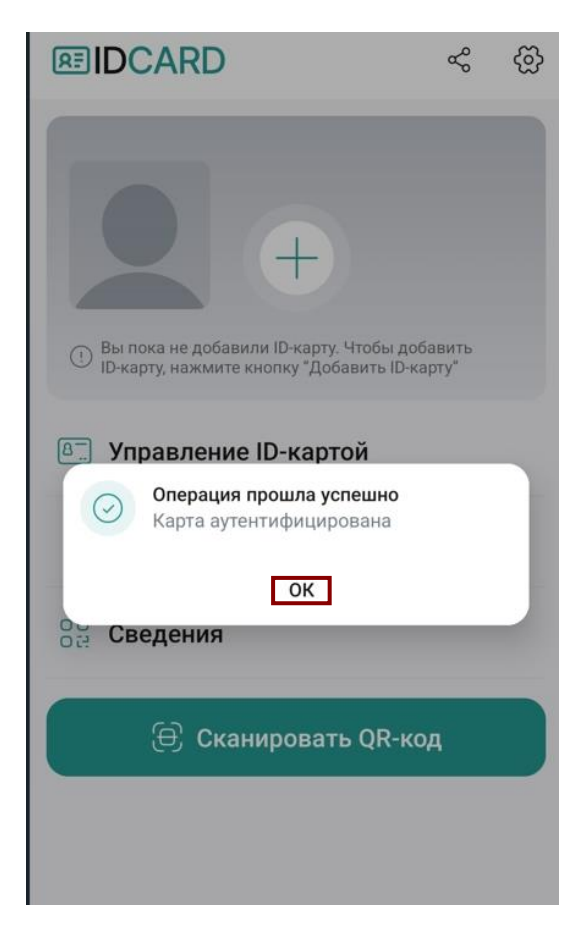

Шаг 6. В меню ЛК МСИ слева выберите вкладку «Данные с ID-карты», затем нажмите «Считать данные с ID-карты с помощью приложения».

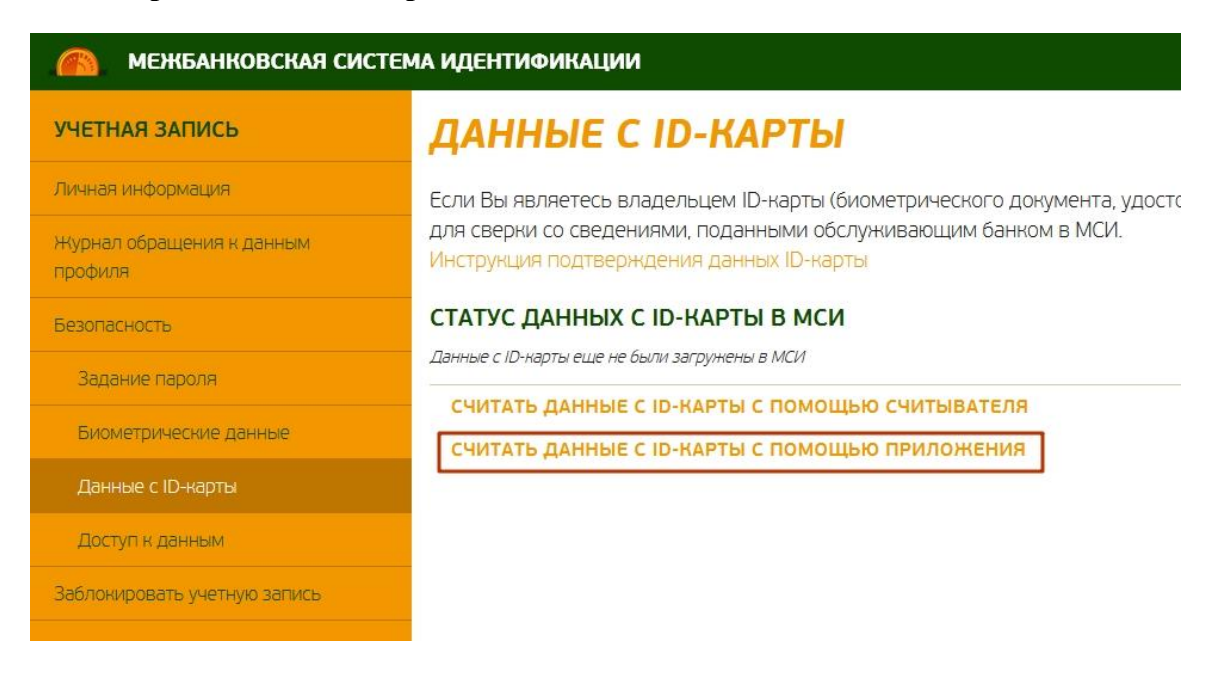

Шаг 7. В открывшемся диалоговом окне нажмите «Считать данные», после чего на экране отобразится информационное сообщение с результатом считывания данных с ID-карты.

| ЧТЕНИЕ ДАННЫХ С ID-КАРТЫ                       | ⊕ ioauth.raschet.by                         |  |
|------------------------------------------------|---------------------------------------------|--|
| Считать данные с ID-карты с помощью приложения | Данные с ID-карты считаны и сохранены в МСИ |  |
| ЗАКРЫТЬ СЧИТАТЬ ДАННЫЕ                         | ОК                                          |  |